# **Internet of Things**

#### **NodeMCU: Connecting to the Internet**

IoT Team, BFCAI

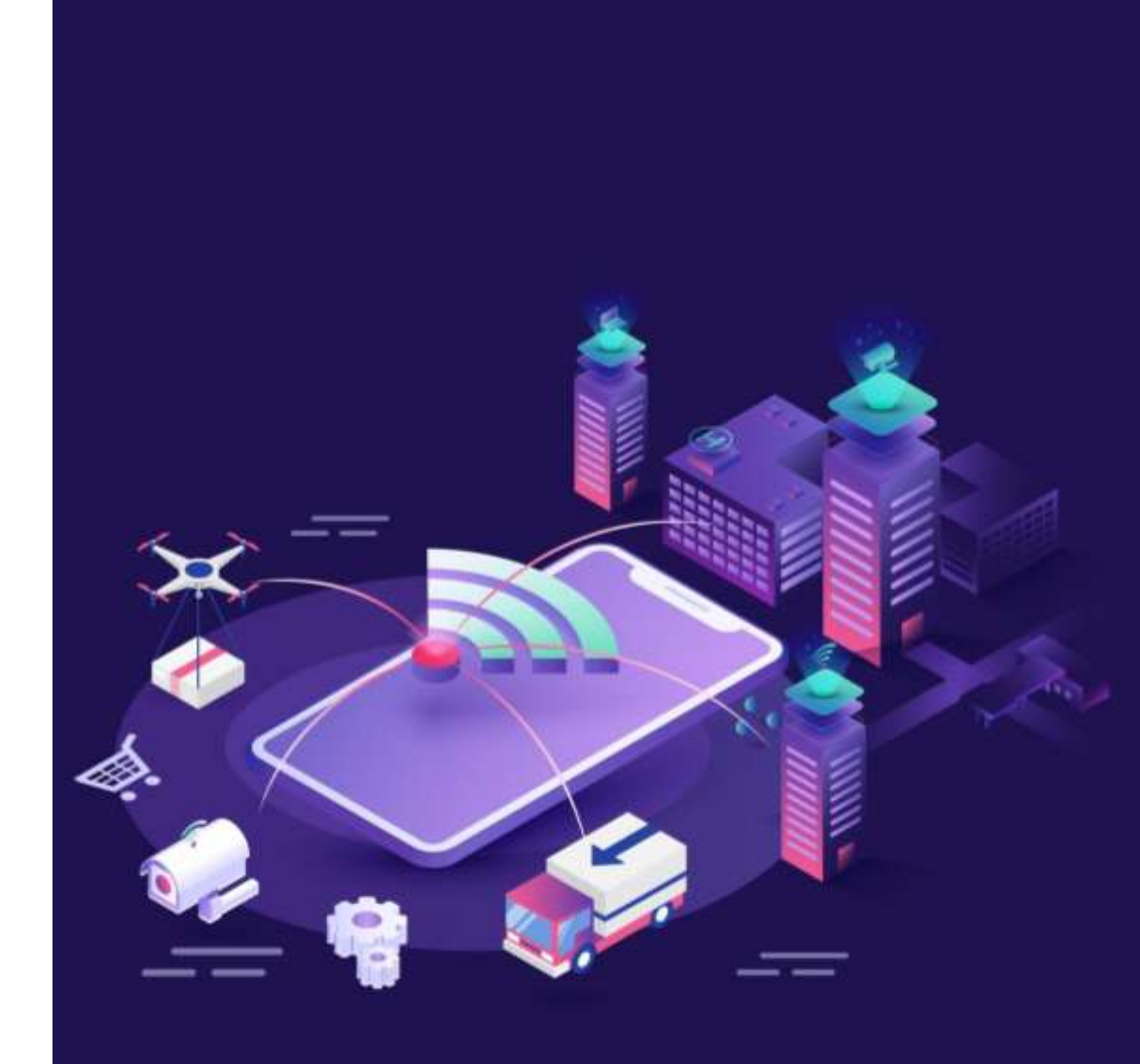

#### NodeMCU ESP8266

- NodeMCU is a low-cost open-source IoT platform based on the ESP8266
   Wi-Fi system on a chip.
- NodeMCU Version 3 runs on the ESP-12E (ESP8266MOD) module.

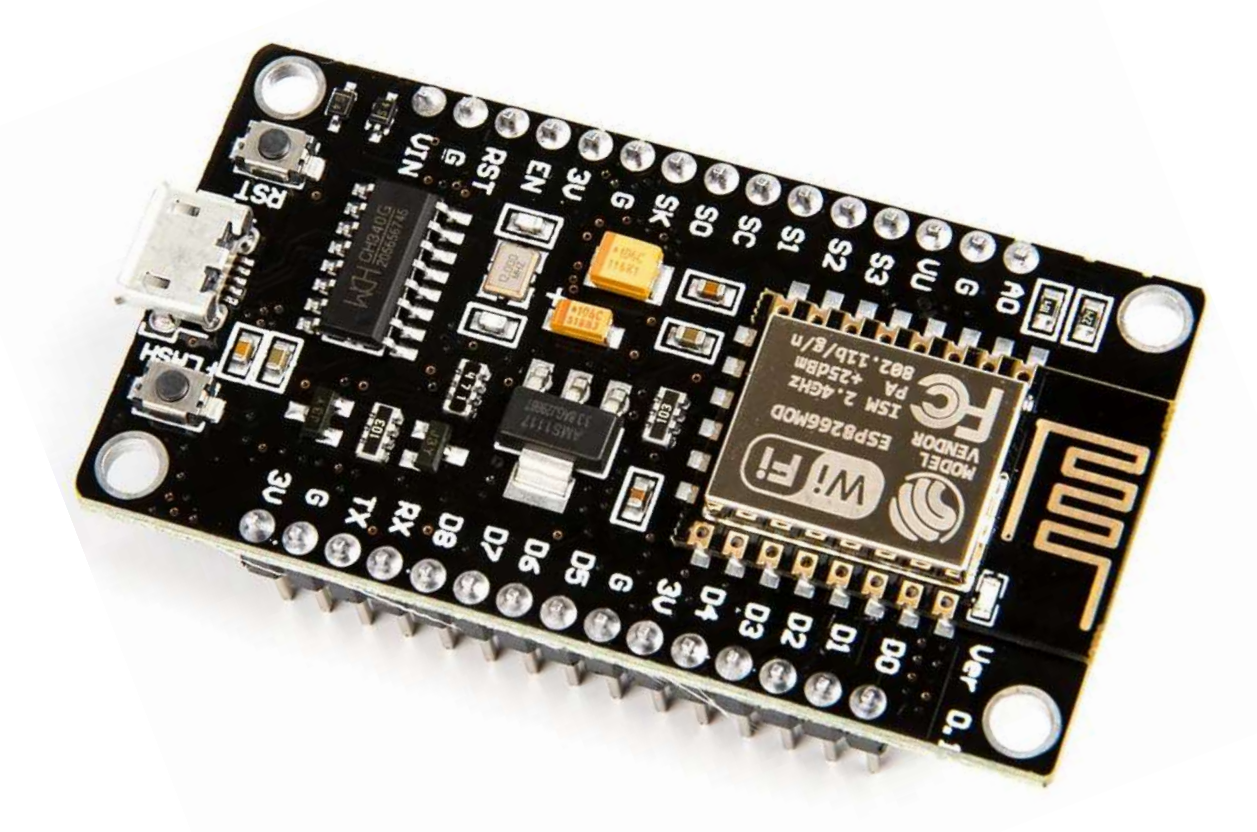

#### IoT Application: Smart Umbrella

 An umbrella that provides information about the likelihood of rain so that users can make a simple decision about whether to take the umbrella with them as they leave their home.

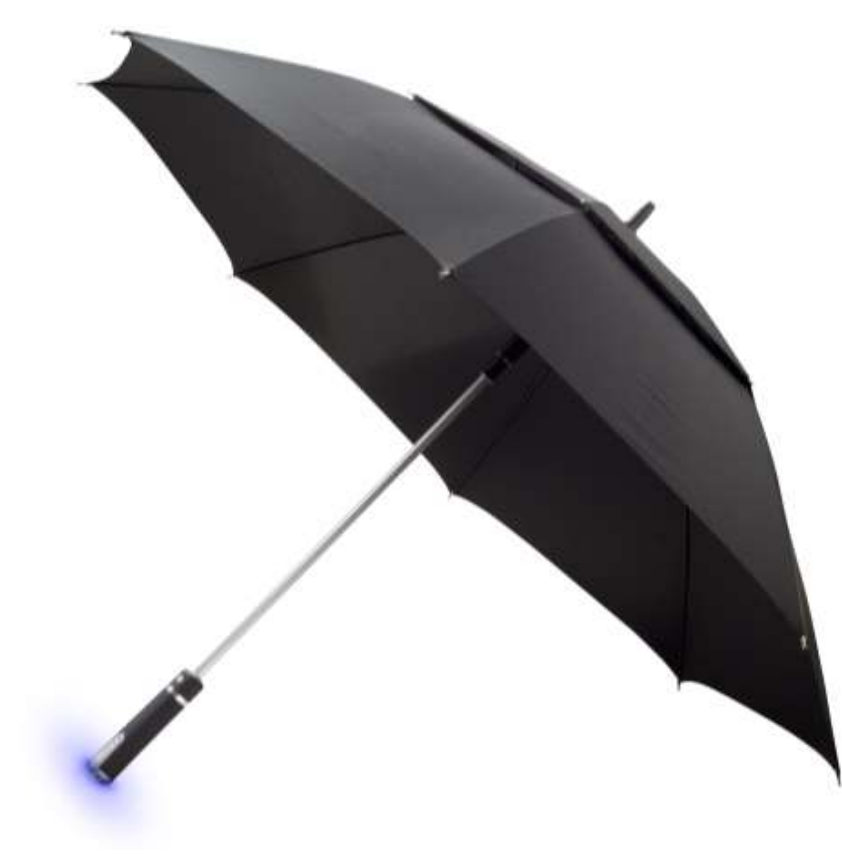

#### IoT Application: Smart Umbrella

• The umbrella has a handle that would illuminate when snow or rain was in the forecast.

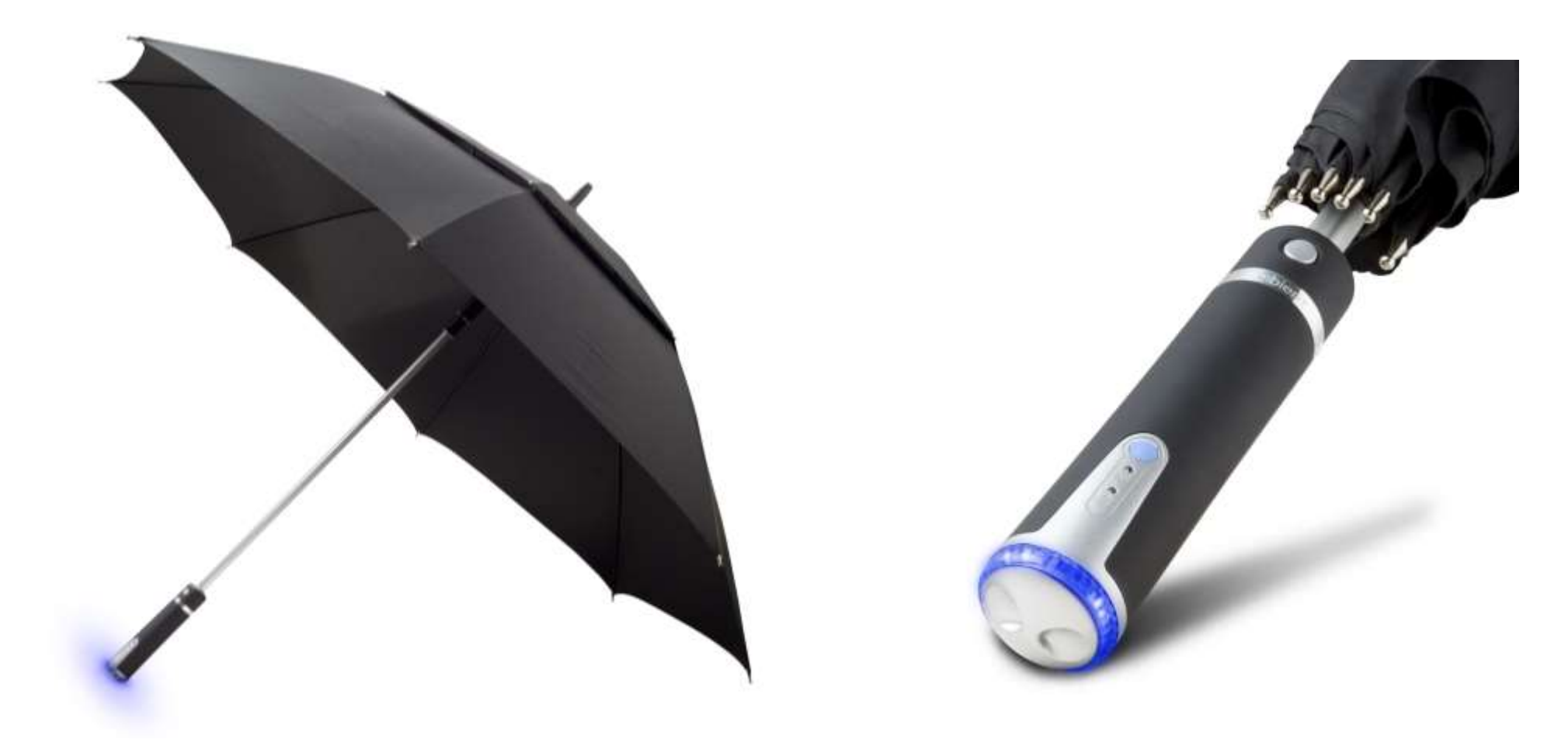

#### IoT Application: Smart Umbrella

Using existing Wi-Fi technology to pull information about the weather from the Internet.

![](_page_4_Picture_2.jpeg)

#### NodeMCU ESP8266: WiFi Modes

- The NodeMCU WiFi can run in three modes: WiFi Station, Access Point, or both at the same time.
- To set the NodeMCU WiFi mode, you can use the WiFi.mode() function.

| WiFi Mode                          | Description                                                                                                    |
|------------------------------------|----------------------------------------------------------------------------------------------------|
| <pre>WiFi.mode(WIFI_STA);</pre>    | Station Mode (STA)<br>NodeMCU connects to other networks                                                                |
| <pre>WiFi.mode(WIFI_AP);</pre>     | Access Point Mode (AP)<br>NodeMCU creates its own network, and<br>other WiFi stations can connect to it                 |
| <pre>WiFi.mode(WIFI_AP_STA);</pre> | Access Point + Station Mode (AP_STA)<br>NodeMCU WiFi will act as both Access<br>Point and WiFi Station at the same time |

#### NodeMCU ESP8266: Access Point Mode

![](_page_6_Picture_1.jpeg)

#### NodeMCU ESP8266: WiFi Station Mode

![](_page_7_Figure_1.jpeg)

#### NodeMCU ESP8266: WiFi Station Mode – Code

#include <ESP8266WiFi.h>

```
const char* WIFI SSID = "iotlab";
const char* WIFI PASS = "hostiotlab"; // Define the WiFi network password
```

```
void setup() {
  Serial.begin(115200);
  WiFi.begin(WIFI SSID, WIFI PASS);
```

```
while(WiFi.status() != WL CONNECTED){
 delay(1000);
  Serial.println("Connecting to WiFi...");
}
```

```
Serial.print("IP Address: ");
Serial.println(WiFi.localIP());
```

void loop() {

// Include ESP8266WiFi library for WiFi features

```
// Define the WiFi network SSID
```

// Start serial communication at 115200 baudrate // Begin WiFi connection using SSID and password

```
// Check if the WiFi status is not connected
// Wait until the WiFi connection is established
// Print message indicating an attempt to connect to WiFi
```

```
Serial.println("Connected to WiFi."); // Print message when WiFi connection is successful
                                       // Print the label for the IP address
                                          // Print the assigned IP address
```

### NodeMCU ESP8266: WiFi Station Mode – Output

| ∞ COM10                       |            |          | —          |        |       | ×      |   |
|-------------------------------|------------|----------|------------|--------|-------|--------|---|
|                               |            |          |            |        |       | Send   |   |
| Connecting to WiFi            |            |          |            |        |       |        | ^ |
| Connecting to WiFi            |            |          |            |        |       |        |   |
| Connecting to WiFi            |            |          |            |        |       |        |   |
| Connecting to WiFi            |            |          |            |        |       |        |   |
| Connected to WiFi.            |            |          |            |        |       |        |   |
| IP Address: 192.168.137.34    |            |          |            |        |       |        |   |
|                               |            |          |            |        |       |        |   |
|                               |            |          |            |        |       |        |   |
|                               |            |          |            |        |       |        |   |
|                               |            |          |            |        |       |        |   |
|                               |            |          |            |        |       |        |   |
|                               |            |          |            |        |       |        |   |
|                               |            |          |            |        |       |        |   |
|                               |            |          |            |        |       |        |   |
|                               |            |          |            |        |       |        | ~ |
| Autoscroll Show timestamp Bot | th NL & CR | $\sim$ 1 | 15200 baud | $\sim$ | Clear | output |   |

- Firebase is Google's mobile and web application development platform that includes many services to manage data from IOS, Android, or web applications.
- This includes things like analytics, authentication, databases, configuration, file storage, push messaging, and the list goes on.
- The services are hosted in the cloud and scale with little to no effort on the part of the developer.
- You can use the ESP8266 to connect and interact with your Firebase project, and you can create applications to control the ESP8266 via Firebase from anywhere in the world.

#### Firebase

- The ESP8266 can interact with the database from anywhere in the world.
- You can have two ESP8266 boards in different networks, with one board storing data and the other board reading the most recent data, for example.

![](_page_11_Figure_3.jpeg)

#### Firebase

• You can have a web or mobile app using Firebase that will use ESP8266 to display sensor readings or control outputs from anywhere in the world.

![](_page_12_Figure_2.jpeg)

Update GPIOs states

Control ESP8266 Outputs

• Go to <u>https://firebase.google.com</u>

![](_page_13_Picture_2.jpeg)

Click on Go to Console.

![](_page_14_Picture_2.jpeg)

Click on Create a Project.

![](_page_15_Figure_2.jpeg)

Explore a demo project

Firebase projects are containers for your apps

![](_page_15_Picture_5.jpeg)

• Enter the name of your project, accept terms, and click Continue.

| × | Create a project (Step 1 of 3)                                                                                    |        |       |
|---|----------------------------------------------------------------------------------------------------|--------|-------|
| ~ | Create a project (Step 1013)                                                                                      |        |       |
|   | Let's start with a name for                                                                                       |        | ~ (   |
|   | your project <sup>®</sup>                                                                                         | $\sim$ |       |
|   | Project name                                                                                                    |        |       |
|   | Smart Home                                                                                                    |        |       |
|   | / smart-home-6f8b2                                                                                                | ~      |       |
|   | A unique identifier for your project                                                                              |        |       |
|   | I accept the Eirebase terms                                                                                       | 1      |       |
|   | I confirm that I will use Firebase exclusively for purposes relating to my trade, business, craft, or profession. |        |       |
|   | Continue                                                                                                    |        | ALS S |

Click Continue.

Create a project (Step 2 of 3)

#### for your Firebase project

Google Analytics is a free and unlimited analytics solution that enables targeting, reporting, and more in Firebase Crashlytics, Cloud Messaging, In-App Messaging, Remote Config, A/B Testing, and Cloud Functions.

#### Google Analytics enables:

- 👗 A/B testing 🗇
- User segmentation & targeting across ③ Firebase products
- 🕵 Crash-free users 💮
- Event-based Cloud Functions triggers ③
- Free unlimited reporting ③

![](_page_17_Picture_11.jpeg)

![](_page_17_Picture_12.jpeg)

![](_page_17_Picture_13.jpeg)

Previous

• Choose the location, accept terms, and click Create Project.

```
X Create a project (Step 3 of 3)
```

Analytics location (2)

Egypt

Google Analytics is a business tool. Use it exclusively for purposes related to your trade, business, craft, or profession.

-

Data sharing settings and Google Analytics terms

- Use the default settings for sharing Google Analytics data. Learn more
  - × Share your Analytics data with Google to improve Google Products and Services
  - Share your Analytics data with Google to enable Benchmarking
  - Share your Analytics data with Google to enable Technical Support
  - Share your Analytics data with Google Account Specialists

#### ✓ I accept the Google Analytics terms

Upon project creation, a new Google Analytics property will be created and linked to your Firebase project. This link will enable data flow between the products. Data exported from your Google Analytics property into Firebase is subject to the Firebase terms of service, while Firebase data imported into Google Analytics is subject to the Google Analytics terms of service. Learn more C.

![](_page_18_Picture_14.jpeg)

• Wait until the project is created, and click Continue.

![](_page_19_Figure_2.jpeg)

You'll be redirected to your project console page.

![](_page_20_Picture_2.jpeg)

• Expand Build tap, and go to Realtime Database.

![](_page_21_Picture_2.jpeg)

Click on Create Database.

![](_page_22_Picture_2.jpeg)

Select your database location, and click Next.

![](_page_23_Picture_2.jpeg)

• For testing purposes, select Start in test mode, and click Enable.

![](_page_24_Picture_2.jpeg)

• Your database is now created. You need to copy the database URL.

![](_page_25_Picture_2.jpeg)

Goto Project settings.

![](_page_26_Picture_2.jpeg)

Click on Service accounts.

| 😕 Firebase                                                                     | Smart Home -                                                                              | A |   |
|--------------------------------------------------------------------------------|-------------------------------------------------------------------------------------------|---|---|
| A Project Overview                                                             | Project settings                                                                          |   |   |
| Project shortcuts                                                              | General Cloud Messaging Integrations Service accounted Data privacy Users and permissions |   |   |
| Realtime Database                                                              |                                                                                           |   |   |
| Authentication                                                                 | Your project                                                                              |   |   |
| Product categories                                                             |                                                                                           |   |   |
| Build                                                                          | Project name Smart Home 🧨                                                                 |   |   |
| Data and Market                                                                | Project ID Ø smart-home-6f8b2                                                             |   |   |
| Release & Monitor 🛛 🗸                                                          | Project number ② 842158716435                                                             |   |   |
| Analytics ~                                                                    | Default GCP resource location ⑦ Not vet selected                                          |   |   |
| Engage ~                                                                       |                                                                                           |   |   |
|                                                                                | Web API Key                                                                               |   |   |
| All products                                                                   | Environment                                                                               |   | 1 |
| Customito your paul                                                            | This setting customizes your project for different stages of the app lifecycle            |   |   |
| You can now focus your console<br>experience by customizing your<br>navigation | Environment type Unspecified                                                              |   |   |
| Spark Upgrade<br>No-cost \$0/month                                             | Your apps                                                                                 |   |   |

Click on Database secrets.

![](_page_28_Picture_2.jpeg)

Click on Show.

![](_page_29_Picture_2.jpeg)

• Copy the Secret.

![](_page_30_Picture_2.jpeg)

#### Firebase: Structure Your Database

- All Firebase Realtime Database data is stored as JSON objects.
- You can think of the database as a cloud-hosted JSON tree.
- Unlike a SQL database, there are no tables or records.
- When you add data to the JSON tree, it becomes a node in the existing JSON structure with an associated key.

```
{
    "smartHome": {
        "kitchen": {
            "light": "off",
            "temperature": 20
        },
        "bedroom": {
             "light": "on",
             "temperature": 18
        }
    }
}
```

#### Firebase: Structure Your Database

```
"smartHome": {
  "devices": {
    "light": {
     "status": "on",
      "brightness": 75
    },
    "thermostat": {
      "temperature": 22,
      "mode": "auto"
    },
    "door": {
      "status": "closed"
  },
  "security": {
    "alarm": {
      "status": "armed"
    },
    "camera": {
      "status": "active"
```

• Add a new node.

| 😕 Firebase                                                                     | Smart Home 👻                                                                                                 | 6 | 0 | 8 | A    |
|--------------------------------------------------------------------------------|----------------------------------------------------------------------------------------------------|---|---|---|------|
| A Project Overview                                                             | Realtime Database                                                                                            |   |   |   |      |
| Project shortcuts                                                              | Data Rules Backups Usage & Extensions                                                                        |   |   |   |      |
| 😫 Realtime Database                                                            |                                                                                                    |   |   |   |      |
| Authentication                                                                 | Protect your Realtime Database resources from abuse, such as billing fraud or phishing Configure App Check X |   |   |   |      |
| Product categories                                                             | bitne//cmart home 6f0h2 dofault rtdb frobaceje com                                                           |   | ^ | ~ |      |
| Build 🗸                                                                        | Co multistramarence 2 denaure (dutine baselo, com                                                            |   | × | ^ | - *: |
| Release & Monitor 🛛 🗸 🗸                                                        | https://smart-home-6f8b2-default-rtdb.firebaseio.com/:null                                                   |   |   |   |      |
| Analytics ~                                                                    |                                                                                                    |   |   |   |      |
| Engage v                                                                       |                                                                                                    |   |   |   |      |
| All products                                                                   |                                                                                                    |   |   |   |      |
| Customize your nav!                                                            |                                                                                                    |   |   |   |      |
| You can now focus your console<br>experience by customizing your<br>navigation |                                                                                                    |   |   |   |      |
| Spark Upgrade                                                                  |                                                                                                    |   |   |   | 2    |
| ,                                                                              | Database location: United States (us-central1)                                                               |   |   |   |      |

• Enter node key, value, choose its data type, and click Add.

| 😕 Firebase                                                                     | Smart Home 👻 🥝 😨 🌲 🙆                                                                                         |
|--------------------------------------------------------------------------------|----------------------------------------------------------------------------------------------------|
| A Project Overview                                                             | Realtime Database                                                                                            |
| Project shortcuts                                                              | Data Rules Backups Usage & Extensions                                                                        |
| Realtime Database                                                              | Auto     Jour Realtime Database resources from abuse such as billing fraud or phishing Configure App Check X |
| Authentication                                                                 | 123 Number                                                                                                   |
| Product categories                                                             | Con https://smart-h () Object rebaselo.com                                                                   |
| Build ~                                                                        | https://smart-home-6f8b2-default-rtdb.firebaseio.com/                                                        |
| Release & Monitor v                                                            | led on RBC ×                                                                                                 |
| Encode V                                                                       | Cancel Add                                                                                                   |
| Engage                                                                         |                                                                                                    |
| All products                                                                   |                                                                                                    |
| Customize your nav!                                                            |                                                                                                    |
| You can now focus your console<br>experience by customizing your<br>navigation |                                                                                                    |
| Spark<br>No-cost \$0/month Upgrade                                             |                                                                                                    |
| 2                                                                              | Database location: United States (us-central1)                                                               |

• Add a second node.

| 😕 Firebase                                                                     | Smart Home 💌                                                                                                 | 6 | 0 |   | A |
|--------------------------------------------------------------------------------|----------------------------------------------------------------------------------------------------|---|---|---|---|
| A Project Overview                                                             | Realtime Database                                                                                            |   |   |   |   |
| Project shortcuts                                                              | Data Rules Backups Usage & Extensions                                                                        |   |   |   |   |
| Realtime Database                                                              |                                                                                                    |   |   |   |   |
| Authentication                                                                 | Protect your Realtime Database resources from abuse, such as billing fraud or phishing Configure App Check X |   |   |   |   |
| Product categories                                                             |                                                                                                    |   | ~ | ~ |   |
| Build 🗸 🗸                                                                      | https://smart-home-6t8b2-default-rtdb.tirebaseio.com                                                         |   | ~ | ^ | • |
| Release & Monitor 🛛 🗸 🗸                                                        | https://smart-home-6f8b2-default-rtdb.firebaseio.com/                                                        |   |   |   |   |
| Analytics ~                                                                    | Cancel Add                                                                                                   |   |   |   |   |
| Engage 🗸 🗸                                                                     | led: "on"                                                                                                    |   |   |   |   |
| All products                                                                   |                                                                                                    |   |   |   |   |
| Customize your nav!                                                            |                                                                                                    |   |   |   |   |
| You can now focus your console<br>experience by customizing your<br>navigation |                                                                                                    |   |   |   |   |
|                                                                                |                                                                                                    |   |   |   |   |

• Now, we have two nodes.

![](_page_36_Picture_2.jpeg)

#### FirebaseESP8266 Library

• The FirebaseESP8266 library provides Firebase Realtime database and Firebase Cloud Messaging functions and supports ESP8266 MCU.

![](_page_37_Picture_2.jpeg)

![](_page_37_Picture_3.jpeg)

#### FirebaseESP8266 Library: Installation

Download the ZIP file from he following link

https://www.arduinolibraries.info/libraries/firebase-esp8266-client

## Firebase ESP8266 Client

Google Firebase Realtime Database Arduino Client Library for Espressif ESP8266

| Author        | Mobizt                                                                                                   |
|---------------|----------------------------------------------------------------------------------------------------|
| Website       | https://github.com/mobizt/Firebase-ESP8266                                                               |
| Category      | Communication                                                                                            |
| License       | MIT                                                                                                    |
| Library Type  | Contributed                                                                                              |
| Architectures | esp8266, esp32, sam, samd, stm32, STM32F1, STM32F4, teensy, avr, megaavr, mbed_nano, mbed_rp2040, rp2040 |

The secure, fast and reliable Firebase Realtime database library to read, store, update, delete, listen, backup, and restore data. You can also read and modify the database security rules with this library.

#### Downloads

| Filename                           | Release Date | File Size |
|------------------------------------|--------------|-----------|
| Firebase ESP8266 Client-4.3.19.zip | 2023-07-29   | 2.01 MiB  |
| Firebase ESP8266 Client-4.3.18.zip | 2023-07-20   | 2.01 MiB  |

#### FirebaseESP8266 Library: Installation

• Select Sketch  $\rightarrow$  Include Library  $\rightarrow$  Add .ZIP Library...

| 🚥 sketch_dec20a   Arduino 1.8.18                              |                                     |              | - 🗆 ×                                                        |
|---------------------------------------------------------------|-------------------------------------|--------------|--------------------------------------------------------------|
| File Edit Sketch Tools Help                                   |                                     |              |                                                              |
| Verify/Compile Ctrl+R<br>Upload Ctrl+U                        |                                     |              | 9 <sup>-</sup>                                               |
| sketch Upload Using Programmer Ctrl+Shift+U                   |                                     |              |                                                              |
| #inc Show Skatch Folder                                       | ∆<br>Manage Libraries               | Ctrl+Shift+I | // Include ESP8266                                           |
| #inc Include Library                                          | Add .ZIP Library                    |              | // Include Firebas                                           |
| #defAdd File                                                  | Arduino libraries                   |              | // Define the LED                                            |
| <pre>const char* WIFI_SSID =</pre>                            | Esplora<br>Firmata                  |              | // Define the WiFi                                           |
| <pre>const char* WIFI_PASS =</pre>                            | Keyboard<br>LiquidCrystal           |              | // Define the WiFi                                           |
| <pre>Const char* FIREBASE HOS</pre>                           | Mouse<br>Robot Control              |              | c9-default-rtdb.firebas*                                     |
|                                                               | Robot Motor                         |              |                                                              |
| Leaving                                                       | SpacebrewYun<br>Stepper             |              | <u>^</u>                                                     |
| Hard resetting via RTS p                                      | TFT<br>Temboo                       |              |                                                              |
|                                                               | WiFi                                |              | ×                                                            |
| NB cache + 48KB IRAM and 2nd Heap (shared), Use pgm_read macr | Contributed libraries<br>ArduinoOTA |              | 2 Lower Memory, Disabled, None, Only Sketch, 115200 on COM10 |

#### FirebaseESP8266 Library: Installation

• Choose Firebase\_ESP8266\_Client-4.3.19.zip that previously downloaded.

![](_page_40_Picture_2.jpeg)

5HB cache + 48KB IRAM and 2nd Heap (shared), Use pgm\_read macros for IRAM/PROGMEM, 4MB (FS:2MB OTA:~1019KB), 2, v2 Lower Memory, Disabled, None, Only Sketch, 115200 on COM10

#### Sending Data to Firebase: NodeMCU ESP8266 Pinout

| PIN | GPIO   | Why Not Safe?                                         |
|-----|--------|-------------------------------------------------------|
| D0  | GPIO16 | HIGH at boot<br>Used to wake up from deep sleep       |
| D1  | GPIO5  | _                                                     |
| D2  | GPIO4  | -                                                     |
| D3  | GPIO0  | Connected to FLASH button<br>Boot fails if pulled LOW |
| D4  | GPIO2  | HIGH at boot<br>Boot fails if pulled LOW              |
| D5  | GPIO14 | -                                                     |
| D6  | GPIO12 | -                                                     |
| D7  | GPIO13 | -                                                     |
| D8  | GPIO15 | Required for boot<br>Boot fails if pulled HIGH        |

![](_page_41_Figure_2.jpeg)

#### Sending Data to Firebase: DHT11 – Circuit

![](_page_42_Figure_1.jpeg)

 Connect breadboard power (+) and ground (-) rails to NodeMCU VIN and ground (GND), respectively.

![](_page_43_Figure_2.jpeg)

2. Plug the DHT11 sensor into the breadboard.

![](_page_44_Figure_2.jpeg)

3. The sensor GND pin connects to the ground on NodeMCU.

![](_page_45_Figure_2.jpeg)

4. The sensor Power pin connects to the VCC on NodeMCU.

![](_page_46_Figure_2.jpeg)

5. Wire up the sensor Data pin to the analog pin D5 on NodeMCU.

![](_page_47_Figure_2.jpeg)

#### Sending Data to Firebase: Code

#include <ESP8266WiFi.h>
#include <FirebaseESP8266.h>
#include "DHT.h"
#define DHT\_PIN D5
DHT dht(DHT PIN, DHT11);

```
// Include ESP8266WiFi library for WiFi features
// Include FirebaseESP8266 library for Firebase integration
// Include DHT sensor library
// Define the digital pin connected to the DHT sensor
// Initialize DHT sensor object with pin and sensor type
```

```
const char* WIFI_SSID = "iotlab";
const char* WIFI_PASS = "hostiotlab";
```

```
// Define the WiFi network SSID
```

```
// Define the WiFi network password
```

```
// Firebase Realtime Database URL and secret
const char* FIREBASE_HOST = "smart-home-6f8b2-default-rtdb.firebaseio.com";
const char* FIREBASE_AUTH = "pwf0lfS3G02LEVpJQEs8KqLp6sdh18ePRfzdJaba";
```

FirebaseData fbdo;

// Define Firebase Data object

#### Sending Data to Firebase: Code

```
void setup() {
```

```
Serial.begin(115200);
```

```
WiFi.begin(WIFI SSID, WIFI PASS);
```

```
while(WiFi.status() != WL CONNECTED){
 delay(1000);
 Serial.println("Connecting to WiFi..."); // Print message indicating an attempt to connect to WiFi
}
```

```
Serial.println("Connected to WiFi.");
Serial.print("IP Address: ");
Serial.println(WiFi.localIP());
```

```
// Start serial communication at 115200 baudrate
// Begin WiFi connection using SSID and password
```

```
// Check if the WiFi status is not connected
// Wait 1 second between WiFi connection checks
```

```
// Print message when WiFi connection is successful
// Print the label for the IP address
// Print the assigned IP address
```

dht.begin(); // Start DHT sensor Firebase.begin(FIREBASE HOST, FIREBASE AUTH); // Initialize Firebase connection Firebase.reconnectWiFi(true); // Automatic reconnection to WiFi if connection is lost

#### Sending Data to Firebase: Code

}

```
if(Firebase.setFloat(fbdo, "/temp", temp)){ // Set temperature value in the Firebase under the "/temp" path
   Serial.print("Temperature: "); // Print the label "Temperature: "
   Serial.print(temp); // Print the temperature value
   Serial.println("°C "); // Print the unit "°C"
}
else // If Firebase operation fails,
   Serial.println(fbdo.errorReason()); // Print the error reason
```

### Sending Data to Firebase: Output

| と Firebase                                                                                                    | Smart Home 🔻                                                                                                    | 6 | ? | Ð   | Ļ | A  |
|----------------------------------------------------------------------------------------------------|----------------------------------------------------------------------------------------------------|---|---|-----|---|----|
| ♠ Project Overview                                                                                                    | Realtime Database                                                                                                    |   |   |     |   |    |
| Project shortcuts                                                                                                    | Data Rules Backups COM10 - C X                                                                                                    |   |   |     |   |    |
| <ul> <li>Realtime Database</li> <li>Authentication</li> <li>Product categories</li> <li>Build ~</li> <li>Release &amp; Monitor ~</li> <li>Analytics ~</li> </ul> | Connecting to WiFi<br>Connecting to WiFi<br>Connecting to WiFi<br>Connecting to WiFi<br>Connecting to WiFi<br>Connecting to WiFi<br>Connecting to WiFi<br>Connecting to WiFi<br>Led: "on"<br>LP Address: 192.168.137.34 |   |   | > ) | ~ | •• |
| Engage ~                                                                                                    | Temperature: 22.00°C<br>Temperature: 22.00°C<br>Temperature: 21.90°C                                                                                                    |   |   |     |   |    |
| Customize your nav!<br>You can now focus your console<br>experience by customizing your<br>navigation                                                            | ✓ Autoscroll Show timestamp Both NL & CR ✓ 115200 baud ✓ Clear output                                                                                                    |   |   |     |   |    |
| Spark Upgrade                                                                                                    | 4                                                                                                    |   |   |     |   | Þ  |

### Reading Data from Firebase: Controlling an LED from Anywhere

![](_page_52_Figure_1.jpeg)

#### Reading Data from Firebase: Code

| <pre>#include <esp8266wifi.h></esp8266wifi.h></pre>         | <pre>// Include ESP8266WiFi library for WiFi features</pre>            |
|-------------------------------------------------------------|------------------------------------------------------------------------|
| <pre>#include <firebaseesp8266.h></firebaseesp8266.h></pre> | <pre>// Include FirebaseESP8266 library for Firebase integration</pre> |
| #define LED_PIN D6                                          | // Define the LED pin                                                  |
|                                                             |                                                                        |

| <pre>const char* WIFI_SSID = "iotlab";</pre>     | <pre>// Define the WiFi network SSID</pre>     |
|--------------------------------------------------|------------------------------------------------|
| <pre>const char* WIFI_PASS = "hostiotlab";</pre> | <pre>// Define the WiFi network password</pre> |

```
// Firebase Realtime Database URL and secret
const char* FIREBASE_HOST = "smart-home-6f8b2-default-rtdb.firebaseio.com";
const char* FIREBASE_AUTH = "pwf0lfS3G02LEVpJQEs8KqLp6sdh18ePRfzdJaba";
```

FirebaseData fbdo;// Define Firebase Data objectString led\_status;// A variable to store LED status

#### Reading Data from Firebase: Code

```
void setup() {
  Serial.begin(115200);
  WiFi.begin(WIFI_SSID, WIFI_PASS);
  pinMode(LED PIN, OUTPUT);
```

```
while(WiFi.status() != WL CONNECTED){
  delay(1000);
}
```

// Start serial communication at 115200 baudrate // Begin WiFi connection using SSID and password // Initialize the pin D6 as an output

// Check if the WiFi status is not connected // Wait 1 second between WiFi connection checks Serial.println("Connecting to WiFi..."); // Print message indicating an attempt to connect to WiFi

```
Serial.println("Connected to WiFi.");
Serial.print("IP Address: ");
Serial.println(WiFi.localIP());
```

}

```
// Print message when WiFi connection is successful
// Print the label for the IP address
// Print the assigned IP address
```

Firebase.begin(FIREBASE\_HOST, FIREBASE\_AUTH); // Initialize Firebase connection Firebase.reconnectWiFi(true); // Automatic reconnection to WiFi if connection is lost

#### Reading Data from Firebase: Code

```
void loop() {
   led status = fbdo.to<String>();
```

```
if(led status == "on"){
 digitalWrite(LED PIN, HIGH);
 Serial.println("LED is on.");
}
```

```
else if(led status == "off"){ // If LED status is "off",
 digitalWrite(LED PIN, LOW);
 Serial.println("LED is off."); // Print LED status
```

```
}
}
```

else

```
Serial.println(fbdo.errorReason());
```

delay(1000);

```
if(Firebase.getString(fbdo, "/led")){ // Try to get the LED status from the Firebase
                                           // Get the LED status from the Firebase
```

```
// If LED status is "on",
// Turn on LED
// Print LED status
```

```
// Turn off LED
```

// If Firebase operation fails, // Print the error reason

// Check Firebase for LED status every 1 second

```
}
```

### Reading Data from Firebase: Output

| と Firebase                    |     | Smart Home 🔻                |                                                                    | 6 | ?        | F | Ļ | A |
|-------------------------------|-----|-----------------------------|--------------------------------------------------------------------|---|----------|---|---|---|
| Project Overview              | \$  | Realtime Data               | base                                                               |   |          |   |   |   |
| Project shortcuts             |     | Data Rules Backups          | COM10 - □ X                                                        |   |          |   |   |   |
| 💻 Realtime Database           |     |                             | Send                                                               |   |          |   |   |   |
|                               |     |                             | Connecting to WiFi                                                 |   |          |   |   |   |
| Autientication                |     |                             | Connecting to WiFi                                                 |   |          |   |   |   |
| Product categories            |     |                             | Connecting to WiFi                                                 |   |          |   |   |   |
|                               | _   | CD https://smart-home-6f8b2 | Connecting to WiFi                                                 |   | $\hat{}$ |   | ~ | : |
| Build                         | ~   |                             | Connected to WiFi.                                                 |   |          |   |   |   |
| Release & Monitor             | ~   | https://smart-home-6f8b     | IP Address: 192.168.137.34                                         |   |          |   |   |   |
|                               |     | led: " <b>on</b> "          | LED is off.                                                        |   |          |   |   |   |
| Analytics                     | ~   | temp: 21.4                  | LED is off.                                                        |   |          |   |   |   |
| Engage                        | ~   |                             | LED is off.                                                        |   |          |   |   |   |
|                               |     |                             | LED is off.                                                        |   |          |   |   |   |
| All products                  |     |                             | LED is off.                                                        |   |          |   |   |   |
|                               |     |                             | LED is on.                                                         |   |          |   |   |   |
| Customize your nav!           |     |                             |                                                                    |   |          |   |   |   |
| You can now focus your conso  | ole |                             |                                                                    |   |          |   |   |   |
| experience by customizing you | ur  |                             | Autocroll Show timestamp Roth NL & CR > 115200 havd > Clear output |   |          |   |   |   |
| navigation                    |     |                             |                                                                    |   |          |   |   |   |
| Spark                         | ade | 4                           |                                                                    |   |          |   |   | Þ |
| No-cost \$0/month             |     |                             |                                                                    |   |          |   |   |   |

- The Firebase ESP8266 library provides Firebase Realtime database and Firebase Cloud Messaging functions and supports only ESP8266 MCU.
   <u>Firebase ESP8266 - GitHub</u>
   Firebase ESP32 - GitHub
- If you use other Arduino devices or want to use more Firebase services included Firestore database, Firebase Storage, Google Cloud Storage and Cloud Functions for Firebase, use Firebase ESP Client library instead.
   <u>Firebase ESP Client - GitHub</u>

#### **References and Tutorials**

- ESP32 WiFi Tutorial & Library Examples (Arduino IDE)
- ESP8266 NodeMCU Access Point (AP) for Web Server
- ESP8266 NodeMCU: Getting Started with Firebase
- <u>Firebase Realtime Database Arduino Library for ESP8266</u>
- Firebase ESP8266 Client
- Firebase Structure Your Database
- Simple Example to Store and Read Data from the Firebase